1. Die Seite, die übersetzt werden soll wie gewohnt im Content Editor öffnen

|                                                                                     |                                                                                                    | Log out   Isabell Plass 🕥 |
|-------------------------------------------------------------------------------------|----------------------------------------------------------------------------------------------------|---------------------------|
| HOME NAVIGATE REVIEW ANALYZE PLIBLISH VERSIONS                                      | configure presentation security view mytoolbar                                                                                                    |                           |
| Save Change Publish- Severence Editor & Publishing viewer Publisher Preview Platent |                                                                                                    | ~                         |
| Search Q •                                                                          | Context Q                                                                                                    | German* 4*                |
| ∠ [] stecore<br>∠ & Inhalt<br>≻ & Home                                              | gewalt gegen maedchen kenia                                                                                                    |                           |
| Ø KNH     Ø KNH DE Email                                                            | Quick Imfe                                                                                                    | ^                         |
| <ul> <li>▲ Mome</li> <li>▶ 3 _Local</li> </ul>                                      | Item ID: (13EED33C-6A7E-449E-8776-C87CA165213E)                                                                                                    |                           |
| 🕨 🔛 test                                                                            | Item name: gewalt gegen maedchen kenia                                                                                                    |                           |
| meine-kindernothilfe                                                                | Tana asile (international WM/Instrum WM/Instrum string Projekter Asian mass/ has been                                                                                                  |                           |
| Weltweit aktiv                                                                      | Tech press                                                                                                    |                           |
| Local                                                                               | Template: /sitecore/templates/KNH/Project/Internet/Content Page - {A16EDC28-92F3-486A-AAA1-F88572A52D41}                                                                               |                           |
| Institutional Partners                                                              | Created from: KNH-Projekseite, en, 1 - (7181C20A-0EFF-4184-9395-EFA64509F912)                                                                                                    |                           |
| Project Partners                                                                    | Item pagest stressel/asthering drziga@inh de                                                                                                    |                           |
| Kontinente                                                                          |                                                                                                    |                           |
| Laender                                                                             | Cuestom Standerd Fields Section                                                                                                    | ~                         |
| Im Fokus                                                                            | Rasic Auth Section                                                                                                    |                           |
| Reportagen                                                                          |                                                                                                    | 200                       |
| 🖌 📄 Projekte                                                                        | Protected - If checked this site cannot be accessed from public. The request must come from an strusted IP address or the user must authenticate with basic auth credentials [jihared] |                           |
| <ul> <li>Local</li> </ul>                                                           |                                                                                                    |                           |
| <ul> <li>B) gewalt gegen maedchen kenia</li> </ul>                                  |                                                                                                    | 60                        |
| Klimawandel Bolivien                                                                | Metadata                                                                                                    | ^                         |
| <ul> <li>Strassenkinder Malawi</li> </ul>                                           | Canadia Tar                                                                                                    |                           |
| <ul> <li>Bildung Philippinen</li> </ul>                                             | Insert link   Insert media link   Insert external link   Insert anthor   Insert email   Insert links/inter   Follow   Clear                                                            |                           |
| Flucht aus Honduras                                                                 | L<br>Lander Kunn, Lander Kunn, Lander Konstrumtum, Lander Kunnur, Lander Kunner, Lander Zakennish, Lander Zakennish, Lander                                                            |                           |
| Eliucht ukraine moldau                                                              |                                                                                                    |                           |
| Eastelle Gewalt in Kenia                                                            |                                                                                                    | -                         |
| Content Editor Media Library Workbox                                                |                                                                                                    |                           |

## 2. Oben "Versions" auswählen

|               | HOME         | NAVIGATE F | REVIEW ANAL                 | YZE PUBLISH |                                  |                | SECURITY                                            | VIEW     | MY TOOLBAR              |  |
|---------------|--------------|------------|-----------------------------|-------------|----------------------------------|----------------|-----------------------------------------------------|----------|-------------------------|--|
| Save<br>Write | Reset Fields | Versions 👻 | 📫 Add 👪 Compare<br>Versions | 📫 Remove 🔻  | German (region) ▼       Language | ැ<br>Translate | Language German 🗸<br>Compare Latest 🗸 to<br>Iransla | Latest 🗸 | 🥙<br>Copy to language 👻 |  |
| Search        |              |            |                             | ٩,          | -                                | Content        | ٩                                                   |          |                         |  |

3. Auf "Copy to language" klicken und die gewünschte Sprache auswählen

| =     | HOME                | NAVIGATE                          | REVIEW AN/      | ALYZE PUBLISH | VERSIONS CON      | IGURE              | PRESENTATION    | SECURITY                       | VIEW               | MY TOOLBAR                                                                                |
|-------|---------------------|-----------------------------------|-----------------|---------------|-------------------|--------------------|-----------------|--------------------------------|--------------------|-------------------------------------------------------------------------------------------|
| Save  | Reset               | Versions 👻                        | 📫 Add 👪 Compare | 🞼 Remove 🔻    | German (region) 👻 | Tra                | inslate Compare | Latest 💙 to                    | Latest V           | Copy to language 🗸                                                                        |
| Write |                     |                                   |                 | ٩             | Language          | Conten             | t Q             |                                |                    | Spanish (region) : español (region) 0 versions.                                           |
| 4     | sitecore            |                                   |                 |               | Î                 | 🚔 g                | gewalt gegen n  | naedchen                       | kenia              | talian (region) : italiano (region)<br>0 versions.<br>French (region) : français (region) |
|       | <ul> <li></li></ul> | H DE Email                        |                 |               | - 15              | Quick Info         | D               |                                |                    | German (region) : Deutsch (region) 4 versions.                                            |
|       | ▲ 중 Ho<br>▶ 월 .     | _Local<br>test                    |                 |               | - 1               | tem ID:<br>tem nam | {13EED33C       | -6AFE-449E-B7<br>en maedchen l | 74-C87CA1<br>kenia | English (region) : English (region)<br>0 versions.                                        |
|       |                     | meine-kindernot<br>Weltweit aktiv | thilfe          |               |                   | tem path           | sitecore/c      | ontent/KNH/In                  | ternet/Welt        | ::<br>weit aktiv/Projekte/gewalt gegen maedchen kenia                                     |

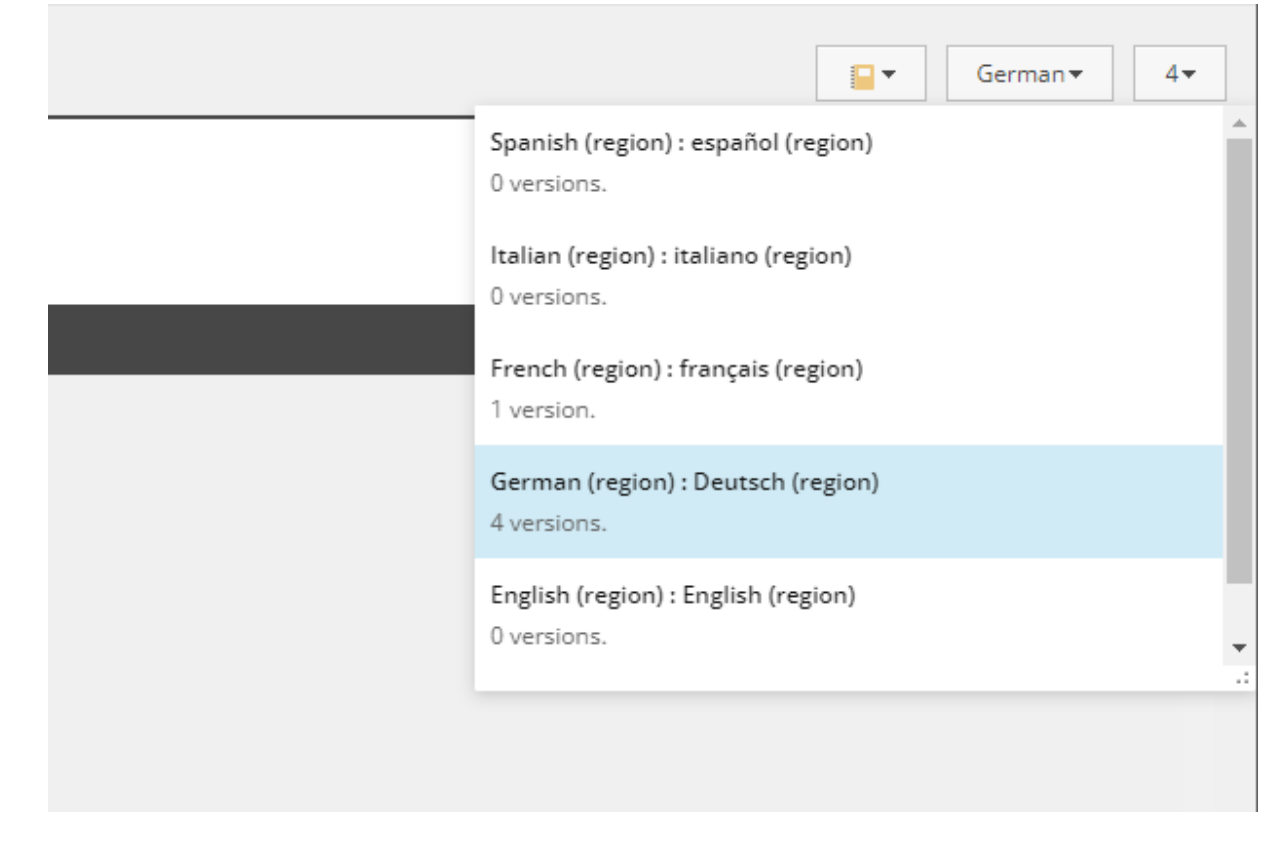

4. Danach rechts auf Sprachauswahl klicken und wieder die gewünschte Sprache auswählen

- 5. Jetzt kann die Seite im Experience Editor geöffnet werden
  - a. Hier sieht man jetzt immer noch die deutschen Inhalte, die nun gegen die Übersetzungen ausgetauscht werden können

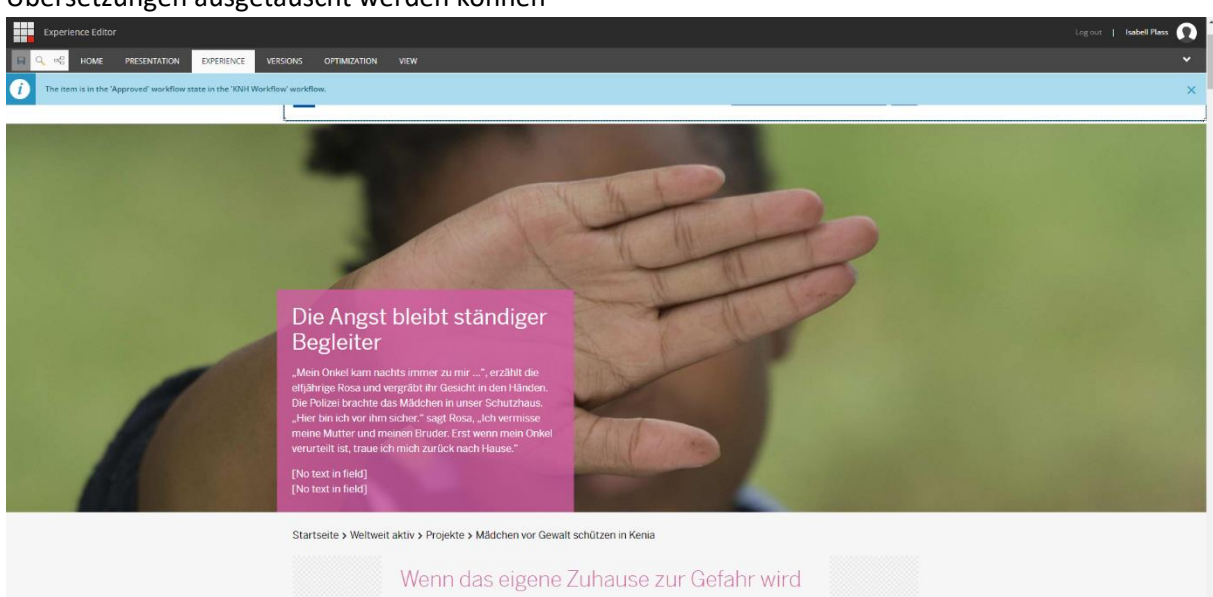